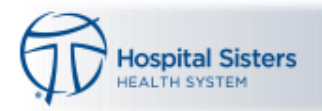

## MG Video Visit – Patient Process Using the MyChart Mobile App

Note – the screenshots below may look slightly different depending on the type of device the patient is using. The following example uses an iPad.

1. Select the MyChart icon to open and enter the user id and password when prompted.

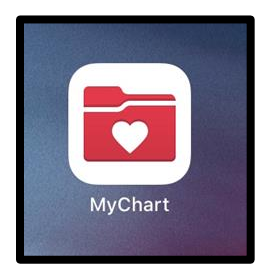

## 2. Select the Appointments icon

| 6:39 AM Thu Mar |          |                |                    |         |          | + 🗢 59% 🔲 |
|-----------------|----------|----------------|--------------------|---------|----------|-----------|
| 4               |          | Мун            | lealthRecord       | b<br>C  |          | E         |
|                 |          |                | Alissa             |         |          |           |
| ACTIVITIES      | Г        |                |                    |         |          |           |
|                 |          |                |                    | Color A | <b>e</b> | Pilling   |
| lest Results    | Messages | Appointments   | Medications        | 10 D0   | Summary  | Billing   |
|                 |          |                | Ø                  |         |          |           |
| Estimates       | Letters  | Questionnaires | Share My<br>Record |         |          |           |

3. 15 minutes prior to the start of the appointment, select Video Visit to begin

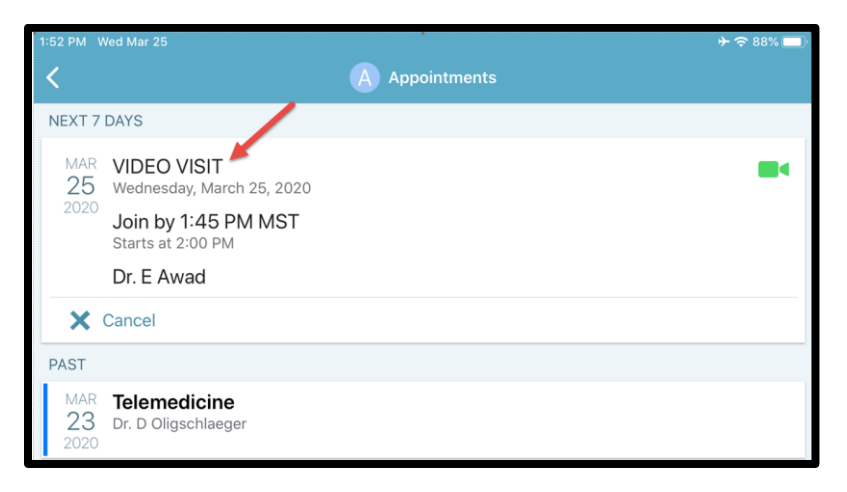

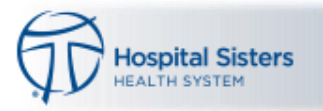

4. Select Begin Visit

| Appointments                                                                      |                  | A                  |
|-----------------------------------------------------------------------------------|------------------|--------------------|
| VIDEO VISIT<br>Wednesday, March 25, 2020                                          |                  |                    |
| This is a video visit                                                             |                  |                    |
| Join by 1:45 PM MST<br>Starts at 2:00 PM<br>30 minutes                            | X<br>Cancel Appt | Add to<br>Calendar |
| Dr. E Awad                                                                        |                  |                    |
| GET READY                                                                         |                  |                    |
| Questionnaires<br>Save time at the doctor's office by filling out questionnaires. |                  | Answer             |
|                                                                                   |                  |                    |

5. The Zoom Window will launch. (Note - If the user has not previously used ZOOM, select on the App Store to load Zoom. If the user has used Zoom in the past, this step is not needed, proceed to step #7.)

| Launch Meeting - Zoom                      | Launch Meeting - Zoom               | Launch Meetin | g - Zoom  |  |  |
|--------------------------------------------|-------------------------------------|---------------|-----------|--|--|
| zoom                                       |                                     | Support       | English 👻 |  |  |
|                                            |                                     |               |           |  |  |
|                                            |                                     |               |           |  |  |
|                                            |                                     |               |           |  |  |
|                                            |                                     |               |           |  |  |
|                                            |                                     |               |           |  |  |
| Your meeting should start in a few seconds |                                     |               |           |  |  |
|                                            | lf not, try again.                  |               |           |  |  |
|                                            |                                     |               |           |  |  |
| First-time u                               | iser, please download Zoom app from | n App Store.  |           |  |  |
|                                            |                                     |               |           |  |  |

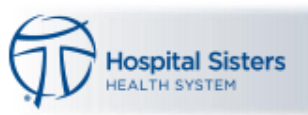

6. The App Store will open, download the Zoom app.

| Today                     |                                   |          |      | 7 - 1/2                 |  |
|---------------------------|-----------------------------------|----------|------|-------------------------|--|
|                           | ZOOM Cloud Meetings<br>Meet Happy |          |      |                         |  |
|                           | ۲                                 |          |      | ۵                       |  |
|                           | 4.6 * * * * *                     | #1       | 4+   |                         |  |
| What's New                | 100K Ratings                      | Business | Age  | Version History         |  |
|                           | or later                          |          |      | version History         |  |
| Meeting/webinar features: | or later                          |          | more | 2w ago<br>Version 4.6.7 |  |

7. When prompted, select OK to allow Zoom to access the Camera

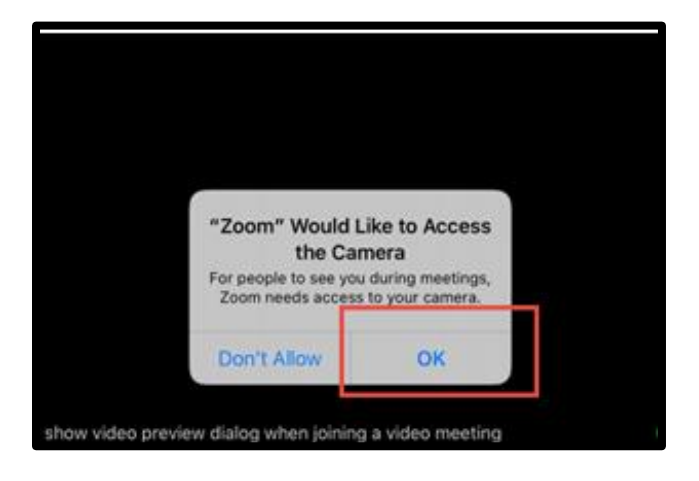

8. When prompted, select OK to allow Zoom to access the Microphone

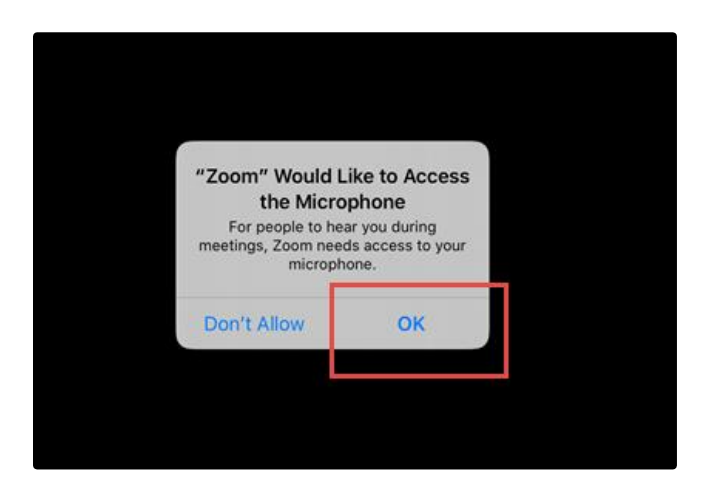

NOTE: The device will not function properly unless Zoom is allowed to access the camera and microphone.

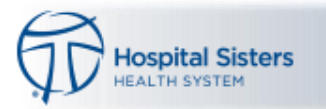

9. Select Join with Video

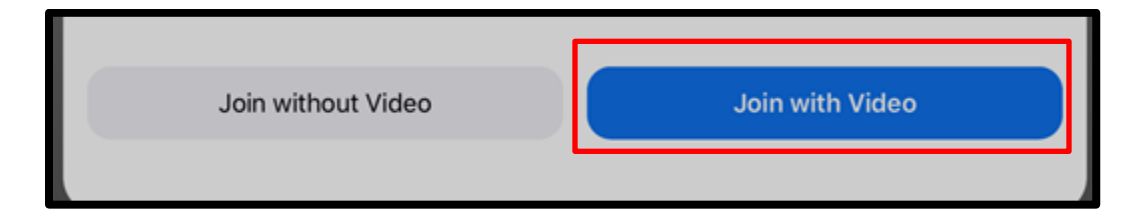

## 10. Select Call Using Internet Audio

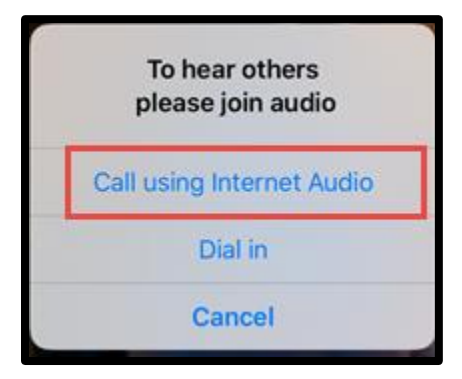

11. If the connection was successful, you will be placed in a virtual waiting room. The visit will begin when the provider joins the call.

|                                                                 | -   | × |
|-----------------------------------------------------------------|-----|---|
| Please wait for the host to start this meeting                  | ng. |   |
| Start: 12:16 PM                                                 |     |   |
| Zoom Video Visit                                                |     |   |
|                                                                 |     |   |
| Test Computer Audio                                             |     |   |
| If you are the host, please <u>login</u> to start this meeting. |     |   |

For technical issues, patients should call the MyChart Help Desk Toll Free at 866-312-5023.